#### Anleitung zur Anmeldung für Mentorinnen aus der Praxis im FRAUKE-Netzwerk über das Softwaretool "matorixmatch"

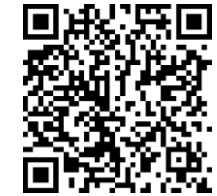

Bitte nehmen Sie die Registrierung an einem PC/Laptop mit ausreichend großem Bildschirm vor. Matorixmatch ist nicht für eine Registrierung an Handy oder Tablet ausgelegt.

Sollten während der Registrierung Fragen auftreten, senden Sie eine E-Mail an: **fraukementoring@th-ab.de** oder wenden Sie sich gerne an:

Familien- und Frauenbüro der TH Aschaffenburg: Ansprechpartner: Frau Judith Wolf Telefon: +49(0)6021 4206-338

Geben Sie in Ihren **Internetbrowser** folgende Adresse ein: <u>https://bayernmentoring.matorixmatch.com/</u> oder scannen Sie den oben rechts eingefügten QR Code

## 1. Registrierung

Drücken Sie rechts unter Login-Feld auf "Registrierung"

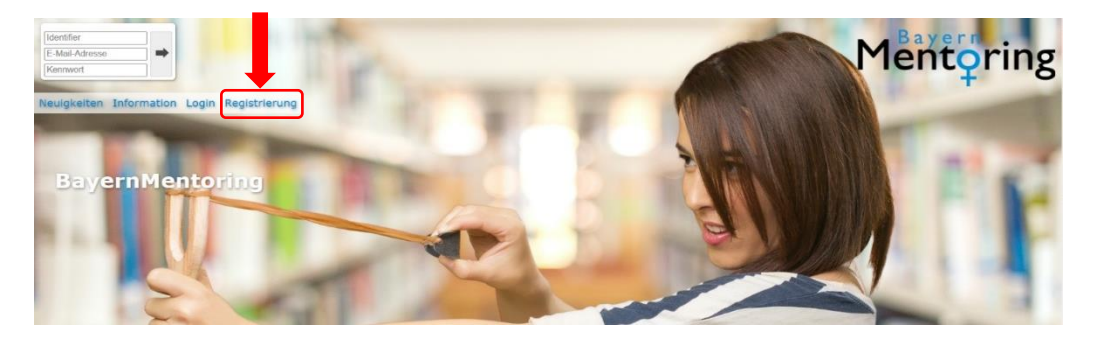

Sie gelangen nun zur Dateneingabe unter "Registrierung"

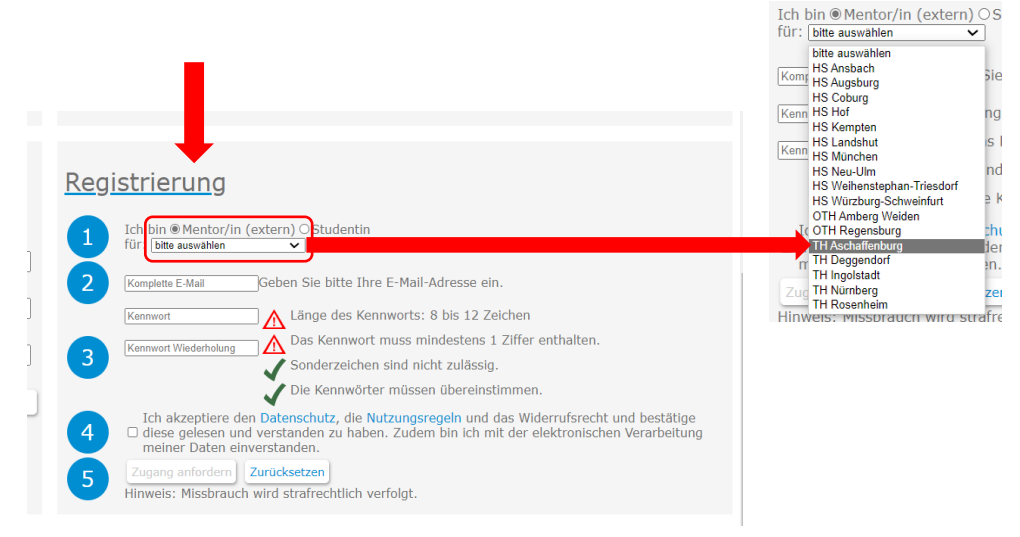

Wählen Sie aus "Ich bin Mentor/in (extern)" und im Dropdown-Menü für "TH Aschaffenburg" Geben Sie Ihre E-Mail-Adresse ein, die Sie regelmäßig abrufen.

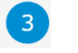

#### Vergeben Sie ein geeignetes Kennwort, welches folgende Kriterien erfüllt:

- Länge des Kennworts: 8 bis 12 Zeichen
- Das Kennwort muss mindestens 1 Ziffer enthalten.
- Sonderzeichen sind nicht zulässig.

Wiederholen Sie das Kennwort in der folgenden Zeile. Beide Kennwörter müssen übereinstimmen.

# Akzeptieren Sie die Datenschutz- und Nutzungsregeln

Lesen Sie Datenschutz- und Nutzungsregeln aufmerksam durch und setzen Sie anschließend den Haken im entsprechenden Feld.

Die Datenschutz- und Nutzungsregeln können Sie über den jeweils hinterlegten Link einsehen.

## 5 Zugang anfordern

Klicken Sie auf "Zugang anfordern". Die Zugangsdaten werden nun an die oben angegebene E-Mail-Adresse gesandt.

## 2. E-Mail-Adresse verifizieren

**Es erscheint nun eine Meldung** und die Information, dass Sie eine E-Mail an die E-Mail-Adresse der TH Aschaffenburg erhalten haben:

| sse                            | ► Mont                                                                                                    | <b>h</b> r |
|--------------------------------|----------------------------------------------------------------------------------------------------|------------|
|                                |                                                                                                    | ×          |
|                                | Meldung                                                                                                    |            |
| E-Mail 1                       | Versand aktiviert; E-Mail versendet.                                                                                                    | -          |
| Ihr per                        | sönlicher Identifier wurde an diese E-Mall-Adresse versendet:                                                                                                    |            |
| Bitte                          | e folgen Sie den Anweisungen in der E-Mail, loggen Sie sich ein und vervollständigen Sie Ihre Daten.                                                                                                    |            |
| Hinwels<br>Sollte d<br>gelande | 3:<br>Ile angegebene E-Mail-Adresse nicht korrekt sein, dann registrieren Sie sich bitte erneut.Bitte überprüfen Sie ggf, auch Ihren Spam-Ordner. Es kann passieren, dass die E-Mail dort<br>et S.k. Bitte melden Sie sich umgehend damit an. Andernfalls werden Ihre Registrierungsdaten gelöscht. | -          |
| 4                              |                                                                                                    | •          |

In Ihrem E-Mail-Postfach befindet sich nun folgende E-Mail:

| Liebe Mentorin,                                                                                                    |              |
|----------------------------------------------------------------------------------------------------|--------------|
| Ihre Registrierung war erfolgreich.                                                                                                    |              |
| Ihr persönlicher Identifier lautet:                                                                                                    |              |
| Mit diesem Identifier, Ihrer E-Mail Adresse und Ihrem Kennwort können Sie sich nun am BayernMentoring Programm anmelden (https://bayernmentoring.matorixmatch. | <u>de</u> ). |
| Bitte bewahren Sie Ihren Identifier gut auf. Sie benötigen ihn bei jedem Login.                                                                                |              |
| Zum Login                                                                                                    |              |
|                                                                                                    |              |
|                                                                                                    |              |
| matorixmatchemailid:585370                                                                                                    |              |

Prüfen Sie Ihren Spam-Ordner, sollten Sie nicht innerhalb weniger Minuten eine E-Mail haben.

## 3. Melden Sie sich in matorixmatch an

Bitte klicken Sie darin auf den angegebenen Link und loggen Sie sich zum ersten Mal in matorixmatch ein.

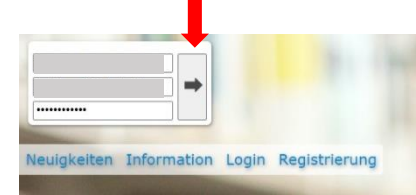

Ihr Identifier und Ihre E-Mail-Adresse sind, wenn Sie dem angegebenen Link folgen, bereits vorausgefüllt. Geben Sie nun das von Ihnen vergebene **Passwort** ein und drücken Sie auf den **Pfeil** hinter den Anmeldedaten.

Sie gelangen nun in matorixmatch. Lesen Sie bitte die Information auf der Startseite aufmerksam durch.

### 4. Geben Sie Ihre Daten ein und verifizieren Sie Ihre zweite E-Mail-Adresse

Klicken Sie rechts oben auf **"Meine Daten**" und geben Sie in die entsprechenden Felder Ihre persönlichen Daten ein.

| matorixmatch                                                                                                    | Bayern                            | 1entoring                                                                                                    |                                      | Mentoring                        |
|----------------------------------------------------------------------------------------------------|-----------------------------------|----------------------------------------------------------------------------------------------------|--------------------------------------|----------------------------------|
| Meine Daten                                                                                                    |                                   |                                                                                                    | treatre Maine Daten                  | nder Dokumente Kannourt Akmediet |
| Persönliche Daten<br>Foto<br>Titel<br>Anrede<br>Name<br>Bountsdatum<br>Anzahi Kinder<br>Alter der Kinder<br>Alter der Kinder<br>Alter der Kinder<br>Astartagnebrigkeit<br>Staatsangehörigkeit<br>Vom Angebot erfahren durch | <b>∕Ändern</b><br>nicht vorhanden | Angaben zum Beruf         ▲ Arbeitgeber         ▲ Branche         Telefon         ▲ Arbeitgeber informiert         ▲ Abgeschlössen Ausbildungs- und/oder         Studienabschlösse/ Studiengänge         ▲ Werdegang         ▲ Aktuelle Position         ▲ Führungsverantwortung         ▲ Tatigkeitsfield / Schwerpunkte | nicht ausgewählt<br>nicht ausgewählt | Andern                           |
| Adresse<br>▲ Straße<br>▲ Hausnummer<br>▲ Posteitrahl<br>▲ Ort                                                                                                    | <b>∕</b> Ändern                   |                                                                                                    |                                      |                                  |

Die markierten Felder, sind für das Tool **Pflichtfelder** und müssen vollständig gefüllt werden, um fortfahren zu können.

**Für das FRAUKE-Netzwerk der TH Aschaffenburg** sind besonders die "Persönlichen Daten" und die "Angaben zum Beruf" wichtig. Daher sind folgende Angaben im ersten Schritt **unbedingt erforderlich**, um an Veranstaltungen des FRAUKE-Netzwerks teilnehmen zu können:

#### Persönliche Daten:

- Anrede
- Vorname
- Name
- Alternative E-Mail-Adresse (damit wir Sie auch nach einem Arbeitgeberwechsel oder der Änderung der E-Mail-Adresse aufgrund Namensänderung noch kontaktieren können)

#### Angaben zum Beruf:

- Arbeitgeber
- Branche
- Abgeschlossene Ausbildungs- und/oder Studienabschlüsse / Studiengänge: v.a. Studienort, Studienabschluss und Studiengang sind hier gewünscht
- Tätigkeitsfeld / Schwerpunkte

Fassen Sie sich bei offenen Textfeldern gerne kurz.

Sollten Sie weitere Pflichtangaben des Tools nicht machen wollen, können Sie zunächst in den entsprechenden Feldern, **"TBD"** eingeben (Bei Postleitzahl eine beliebige fünfstellige Zahlenkombination) und die Inhalte nachträglich korrigieren.

Nach Eingabe und Speicherung der alternativen E-Mail-Adresse erhalten Sie in matorixmatch die Aufforderung Ihre **zweite E-Mail-Adresse zu verifizieren**:

E-Mail Versand aktiviert; E-Mail versendet. Eine Verifikationsemail wurde an Ihre neue E-Mail Adresse gesendet. Überprüfen Sie Ihren Posteingang um die Änderung abzuschließen.

Prüfen Sie Ihr Postfach und klicken Sie auf den entsprechenden Link, um die Erfassung Ihrer Daten abzuschließen.

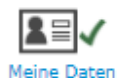

Sie sehen nun rechts oben bei "Meine Daten" einen grünen Haken.

Nachdem Sie alle Angaben gemacht haben, erhalten Sie in matorixmatch folgende Aufforderung:

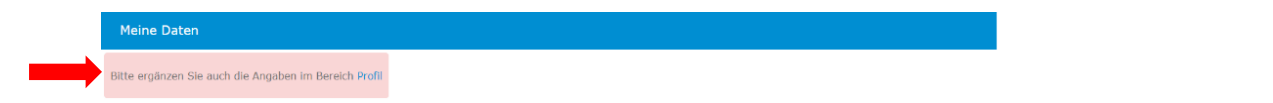

## 4. Füllen Sie Ihr Profil

Klicken Sie nun rechts oben auf "Profil", um dieses zu ergänzen.

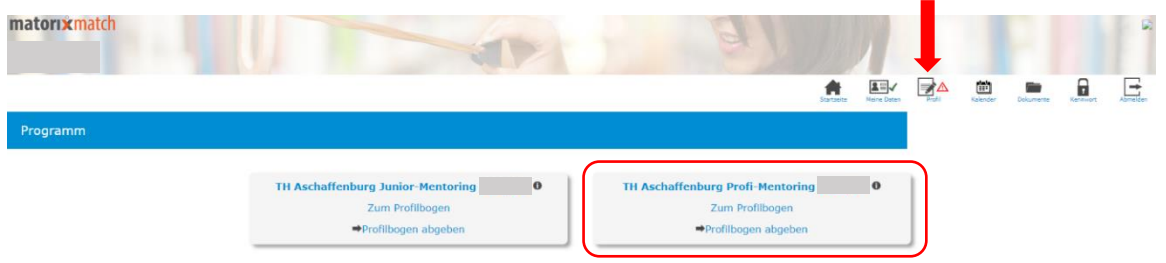

Als Mentorin aus der Praxis wählen Sie bitte den Profilbogen **TH-Aschaffenburg Profi-Mentoring** aus, indem Sie ihn anklicken und ergänzen Sie Ihre Eingaben.

#### **TH Aschaffenburg Profi-Mentoring:**

Mentee: Studentin der Fakultät IW ab 3. Fachsemester im Bachelor- oder ab 1. Fachsemester im Masterstudium

Mentorin: Erfolgreiche Frau im MINT-Beruf aus Industrie, Lehre, Forschung

Das TH-Aschaffenburg Junior-Mentoring findet ausschließlich zwischen zwei Studentinnen (Mentee und Mentorin) statt.

Die markierten Felder, sind **Pflichtfelder** und müssen vollständig gefüllt sein, um fortzufahren, insbesondere die **Themen** und **Entwicklungsfelder**, in denen Sie Unterstützung anbieten möchten.

Die offenen Textfelder zur Motivation können bei der ersten Registrierung mit "TBD" gefüllt werden.

**Persönliche Angaben** zu Hobbies und Interessen können Sie ebenfalls zunächst mit **"TBD**" füllen. Allerdings erhöht diese Angabe die Chance einen Mentoring-Tandempartner zu finden, der gleiche Hobbies und Interessen hat.

| Profilbogen ändern                                                                                                    |                                                                                                    |
|----------------------------------------------------------------------------------------------------|----------------------------------------------------------------------------------------------------|
| Durch ausführliche und aussagekräftige Angaben unterstützen Sie ein gutes Matching!" (Mindestangabe an Zeichen: 130 / | Zeichen mit Leerzeichen)                                                                                                    |
| ▲ Warum wollen Sie am Mentoring-Programm teilnehmen? Beschreiben Sie uns Ihre Motivation.                             |                                                                                                    |
| ▲ Zu welchen der folgenden Themen können Sie Unterstützung anbieten (Bitte wählen Sie mind. 3 max. 5 Punkte aus)      | Hilfestellung bei organisatorischen Fragen zum Studium         Frachlicher Austausch         Unterstützung bei Prüfungsvorbereitungen         Gegenseitige Motivation         Nortaktvermittlung / Einführung in Netzwerke         Persönliche Entwicklung         Betreuung von Phatika         Betreuung von Abschlüssarbeiten         Unterstützung bei der Bewerbung         Betreuung von Abschlüssarbeiten         Gemeinsame Felinahme an Seminaren         Gereinsame Felinahme an Seminaren         Förderung der persönlichen Entwicklung         Arbeiten als Frau In einer Männerdomäne / Austausch über Chancengleichheit im Beruf         Arbeiten als stau Brauhen und Berufen         Arbeiten als alg als Frau In einer als meinnen und Berufen         Arbeiten als als darfung als Führungskraft |
| ▲ In welchen Entwicklungsfeldern können Sie Ihre ProfiMentee unterstützen?                                            | Eigenen Standpunkt vertreten Umgang mit Feedback Sicheres Auftreten Umgang mit Konflikten Selbstreflevion Networkingkompetenz Führungskompetenz Zeitmanagement Kommunikationsfähigkeit Präsentationsfähigkeit                                                                                                    |
| ▲ Welche persönlichen Hobbys und Interessen haben Sie?                                                                | Speichern Zurücksetzen                                                                                                    |

#### Speichern Sie Ihre Angaben.

Klicken Sie anschließend auf **"Unterstützte Studiengänge"** und wählen Sie aus welche Studiengänge Sie unterstützen wollen, bzw. welche Studiengänge Ihrem eigenen am nächsten kommen. **Speichern** Sie auch hier Ihre Angaben.

| Profilbogen TH Aschaffenburg Profi-Mentoring     |                |                                                      |                                                           |
|--------------------------------------------------|----------------|------------------------------------------------------|-----------------------------------------------------------|
| Bitte denken Sie daran, Ihre vollständigen Daten |                |                                                      |                                                           |
| freizugeben.                                     |                |                                                      |                                                           |
| Danke!                                           |                |                                                      | <b>↓</b>                                                  |
| Profilbogen                                      | Ändern         | Unterstütze Studiengänge                             | ✓ Ändern                                                  |
| Motivation                                       |                | L                                                    |                                                           |
| Themen                                           |                |                                                      | •                                                         |
|                                                  |                |                                                      |                                                           |
|                                                  |                |                                                      |                                                           |
| Entwicklungsfelder                               |                |                                                      |                                                           |
|                                                  |                |                                                      |                                                           |
| Hobby/Interessen                                 | -              | J                                                    |                                                           |
|                                                  |                |                                                      |                                                           |
|                                                  |                |                                                      |                                                           |
|                                                  |                |                                                      |                                                           |
|                                                  |                |                                                      | ➡                                                         |
|                                                  | Untersti       | itze Studiengänge                                    |                                                           |
|                                                  |                |                                                      |                                                           |
|                                                  | Bitte geben Si | e an weiche Studiengänge Sie unterstützen wollen, b. | zw. welche Studiengänge Ihrem eigenen am nächsten kommen. |
|                                                  |                |                                                      |                                                           |
|                                                  |                |                                                      |                                                           |
|                                                  |                |                                                      |                                                           |
|                                                  |                |                                                      |                                                           |
|                                                  |                |                                                      |                                                           |
|                                                  |                |                                                      |                                                           |
|                                                  |                |                                                      |                                                           |
|                                                  |                |                                                      |                                                           |
|                                                  |                |                                                      |                                                           |
|                                                  | Conichan       | n / unickeetzen                                      |                                                           |
|                                                  | Speicher       |                                                      |                                                           |

Geben Sie abschließend Ihren Profilbogen frei.

| rofilbogen TH Aschaffenburg Profi-Mentoring                               | Freigabe                                                                                                    |                                            |
|---------------------------------------------------------------------------|----------------------------------------------------------------------------------------------------|--------------------------------------------|
| itte denken Sie daran, Thre vollständigen Daten<br>freizugeben.<br>Danke! | <br>Wollen Sie wirklich am Matching<br>TH Aschaffenburg Profi-Mentoring<br>unwiderruflich teilnehmen?<br>Hinwels:(elnige) Stammdaten sind na<br>JA | ch der Freigabe nicht mehr änderba<br>NEIN |

Die Bestätigung Ihrer Teilnahme sehen Sie in matorixmatch und in der Ihnen zugesandten e-mail:

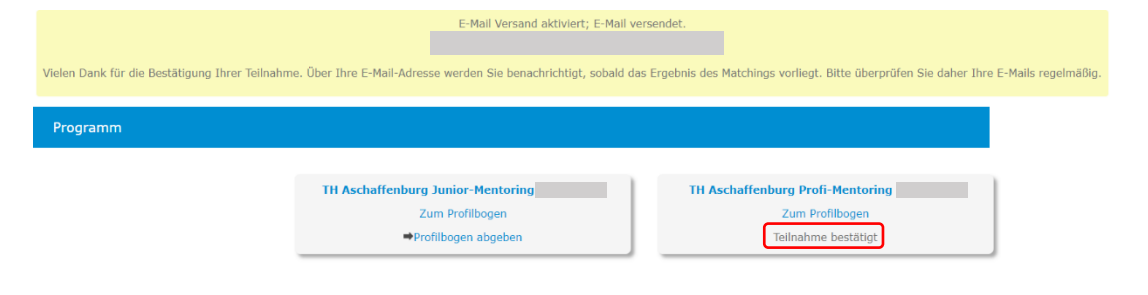

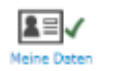

Sie sehen nun rechts oben bei "Meine Daten" und bei "Profi" einen grünen Haken.

## 5. Mentoring-Tandem

Über matorixmatch erhalten Sie, sobald Mentoring-Tandems gebildet wurden, die Information darüber, wer Ihr Mentoring-Partner ist.

Sobald das Tandem gematcht wurde, werden Sie auch per E-Mail darüber informiert.

## 6. Anmeldung über matorixmatch zu Veranstaltungen und Zugriff auf Dokumente

Über **"Kalender"** haben Sie nun Zugriff auf sämtliche Veranstaltungen des FRAUKE-Netzwerks sowie des an 17 bayerischen Hochschulen implementierten Bayern-Mentoring.

Über die Anmeldung zu Veranstaltungen über die Funktion "Kalender" gibt es eine separate Anleitung.

Die Teilnahme an Veranstaltungen des FRAUKE-Netzwerks ist nach jeweiliger Anmeldung über matorixmatch möglich. Technisch funktioniert diese Anmeldung nur, wenn **Angaben in "Daten" sowie im "Profil" gemacht** wurden.

Über **"Dokumente"** erhalten Sie Zugriff auf weiterführende Informationen zum FRAUKE-Netzwerk sowie zum Bayern-Mentoring.

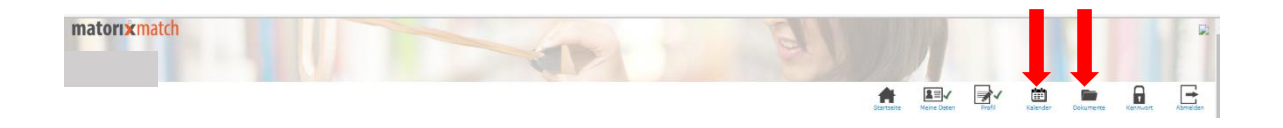